# IT Glue

# Quick Reference Guide for MSP Vendors

designed by Rose Marie Pohnson

# Contents

| Purpose of this Guide                            |
|--------------------------------------------------|
| Overview of IT Glue                              |
| Accessing IT Glue                                |
| Navigating the Dashboard Tab6                    |
| Navigating the Organizations Tab7                |
| Navigating the Home Screen8                      |
| Viewing a Quick Note8                            |
| Lucid Charts                                     |
| Locating the Lucid Chart Template10              |
| Identifying Sections of the Lucid Chart Template |
| Viewing an Existing Lucid Chart Template12       |
| Editing an Existing Lucid Chart Template13       |
| Configurations                                   |
| Viewing an Existing Configuration16              |
| Adding a New Configuration16                     |
| Editing an Existing Configuration19              |
| Adding an Attachment to a Configuration20        |
| Adding a Related Item to a Configuration20       |
| Contacts                                         |
| Adding a New Contact21                           |
| Editing an Existing Contact23                    |
| Vendors                                          |
| Creating a New Vendor25                          |
| Editing a New Vendor26                           |
| Domain Tracker                                   |
| Creating a New Domain27                          |
| Locations                                        |

| Creating a New Location             |    |
|-------------------------------------|----|
| Viewing a Location's Google Map     |    |
| Adding an Attachment to a Location  |    |
| Adding a Related Item to a Location | 31 |
| Passwords                           | 31 |
| Adding a New Password               | 31 |
| Password Entry Guidelines           |    |
| Account Naming for Password Entries |    |
| SSL Tracker                         | 32 |
| Documents                           |    |
| Applications                        | 33 |
| Backup                              | 34 |
| Viewing Backups                     | 34 |
| Creating a New Backup               | 34 |
| Vendor-specific Backup Information  |    |
| Roundbrix/Veeam                     |    |
| Server Backups                      |    |
| Workstation Backups                 |    |
| E-mail Backups                      |    |
| Proprietary Application Backups     |    |
| Network Device Backups              |    |
| Databases                           |    |
| Email                               |    |
| Internet/WANs                       |    |
| LAN                                 |    |
| Required Diagrams                   | 40 |
| Local Area Network                  |    |
| Switch Port Assignment Diagram      |    |
| Site LAN Topography                 | 41 |
| Required Pictures                   |    |

| Server Rack Picture |    |
|---------------------|----|
| IDF Closets         |    |
| Licensing           |    |
| Virtualization      |    |
| Wireless            |    |
| Printing            | 45 |
| Voice/PBX           |    |
| Surveillance        |    |

# Purpose of this Guide

The intent of this guide is to provide step-by-step instructions on how ABC's vendors should document information within IT Glue, throughout the preassessment, post-assessment, deployment, and completion phases at each site.

As a result of comprehensive and concise vendor documentation, ABCs' internal Support and Systems teams will be able to access necessary data to sustain optimal support and service to each site onboarding the MSP platform.

# **Overview of IT Glue**

The company uses IT Glue, a cloud-based documentation platform to document, organize, and facilitate quick access to information and ensure internal Support and Systems teams can operate efficiently while providing optimal levels of IT services across all sites.

Features and benefits include:

|                              | IT Glue Key Features & Benefits                                                                                                    |  |  |  |  |  |  |  |  |
|------------------------------|----------------------------------------------------------------------------------------------------|--|--|--|--|--|--|--|--|
| Centralized<br>Documentation | All-inclusive documentation specific to each site is<br>housed within a single repository and readily available to<br>Support, Services, and Systems teams in fulfillment of<br>client needs during and after the MSP onboarding<br>process. |  |  |  |  |  |  |  |  |
| Standardized<br>Workflows    | Granular control over notifications enables decision-<br>making on which events trigger specific workflows.                                                                                                    |  |  |  |  |  |  |  |  |
| Accredited<br>Security       | SOC 2 compliant and its infrastructure and application security are regularly audited and verified by third parties.                                                                                                    |  |  |  |  |  |  |  |  |
| 3rd-Party<br>Integrations    | Boasts over 30 native integrations plus an open API to help build our own.                                                                                                    |  |  |  |  |  |  |  |  |
| Password<br>Management       | Enables the power to create ironclad passwords as its<br>Chrome Extension pulls this information directly into login<br>fields.                                                                                                    |  |  |  |  |  |  |  |  |
| Enhanced<br>Productivity     | A SaaS-based platform enabling access across devices<br>and their mobile app and ensuring ideal user experience<br>while on the road.                                                                                                    |  |  |  |  |  |  |  |  |

# Accessing IT Glue

To access IT Glue, enter **https:\\abc.itglue.com** or click the **IT Glue** icon.

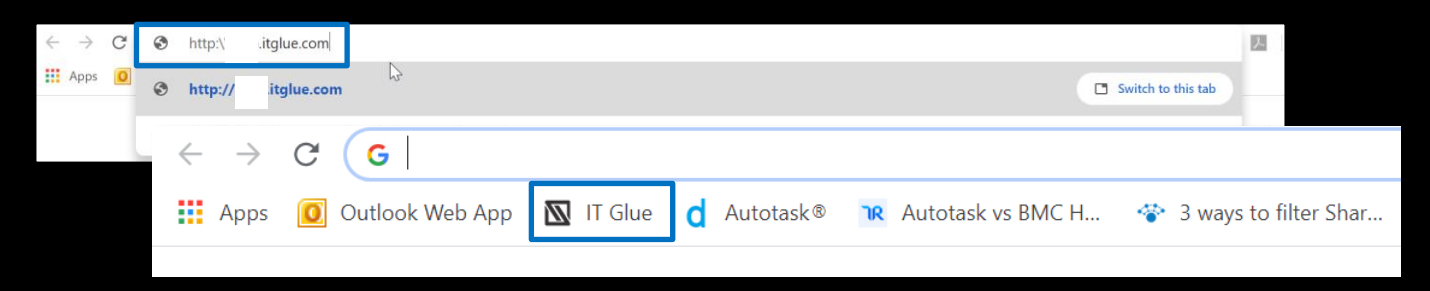

# Navigating the Dashboard Tab

Once logged into IT Glue, the **Dashboard** screen displays. (See table below for an explanation of each feature and function).

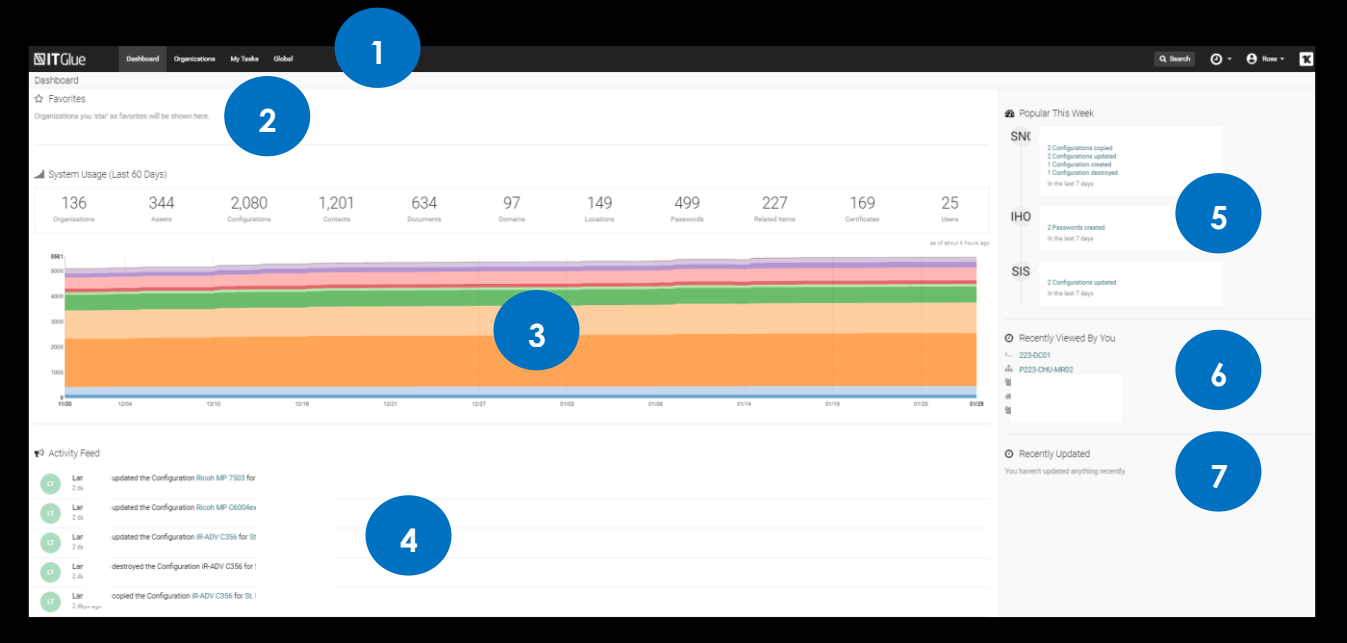

|    | Dashboard Functions           |                                                                                    |  |  |  |  |  |  |  |
|----|-------------------------------|------------------------------------------------------------------------------------|--|--|--|--|--|--|--|
| 1. | Menu Bar                      | Contains Dashboard, Organizations, My Tasks, and Global tabs.                      |  |  |  |  |  |  |  |
| 2. | Favorites                     | Displays organizations commonly accessed.                                          |  |  |  |  |  |  |  |
| 3. | System Usage                  | Provides graphical and numerical representation of all organizations, assets, etc. |  |  |  |  |  |  |  |
| 4. | Activity Feed                 | Displays activities of all IT Glue users.                                          |  |  |  |  |  |  |  |
| 5. | Popular This Week             | Provides a snapshot of activities within the past seven (7) days.                  |  |  |  |  |  |  |  |
| 6. | <b>Recently Viewed By You</b> | Lists recently viewed organizations, screens, etc.                                 |  |  |  |  |  |  |  |
| 7. | Recently Updated              | Displays core assets recently updated.                                             |  |  |  |  |  |  |  |

#### Navigating the Organizations Tab

The **Organizations** tab displays recently accessed organizations as well as an exhaustive list of organizations.

**Note**: Although creating new organizations is commonly performed by ABC's Support team, occasionally, vendors may need to perform this function.

1. To create a new organization, click **New**.

| <b>⊠IT</b> ( | Glue   | Dashboard          | Organizations | My Tasks | Global |    |    |          |          |          | Q Search | Ø - | B Rose     | ĸ       |
|--------------|--------|--------------------|---------------|----------|--------|----|----|----------|----------|----------|----------|-----|------------|---------|
| Organiza     | itions |                    |               |          |        |    |    |          |          |          |          |     |            |         |
| 🛛 Rec        | ents   |                    |               |          |        |    |    |          |          |          |          |     | - F        | + New   |
| S            | N      | LP                 | OL            | AC       | AC     | OL | A& | 201      | BS<br>"a |          |          |     |            |         |
| Filter c     |        | or Search keywords |               |          |        |    |    |          |          |          |          |     | 136 of 136 | Results |
|              | ☆ ≑    | Name ≑             |               | Ту       | be ≑   |    |    | Status ≑ |          | MyGlue ≑ |          |     | Sync St 🌲  |         |
| 0            | 습      | ACME Corporation   |               | Cu       | stomer |    |    | Active   |          |          |          |     | ý          | 1       |
|              | ☆      | ACS Technologies   |               | Ve       | ndor   |    |    | Active   |          |          |          |     | ý          | ø       |
| Ο            | ☆      | Alpha & Omega      |               | Ve       | ndor   |    |    | Active   |          |          |          |     | ý          | ď       |

2. On the **Create Organization** screen, enter required information and click **Save**.

| <b>⊠IT</b> Glue  | Dashboard | Organizations | My Tasks | Global        |                                              |  |
|------------------|-----------|---------------|----------|---------------|----------------------------------------------|--|
|                  |           |               |          |               |                                              |  |
|                  |           |               |          |               |                                              |  |
| 0                |           |               |          |               |                                              |  |
| Create Orga      | anizatio  | n             |          |               |                                              |  |
| Name *           |           |               |          | Short name    |                                              |  |
|                  |           |               |          |               | TGUE Dashboard Organizations My Tasks Global |  |
| Туре             |           |               |          | Status        | Zin/nostal code                              |  |
| Please select    |           |               | ٣        | Please select | zip/poster code                              |  |
| Add new          |           |               |          | Add new       | Cancel                                       |  |
| Primary location |           |               |          |               | logo                                         |  |
| Location name *  |           |               |          |               | Choose File No file chosen                   |  |
|                  |           |               |          | 3             | Description                                  |  |
| Address *        |           |               |          |               |                                              |  |
| City             |           |               |          |               | Alart meesare                                |  |
| City             |           |               |          |               | Merrincoodie                                 |  |
|                  |           |               |          |               | Displayed on Organization home page          |  |
|                  |           |               |          |               | Parent Organization                          |  |
|                  |           |               |          |               | None                                         |  |
|                  |           |               |          |               |                                              |  |
|                  |           |               |          |               |                                              |  |
|                  |           |               |          |               | Save Cancel                                  |  |
|                  |           |               |          |               |                                              |  |

# LAN

#### Responsible Group (Onboarding Team/Infrastructure Team)

- All LAN Network Info
- Network Diagrams
- Site IP Addressing Spreadsheet
- Updating the IP Addressing Spreadsheet With Network Devices/IPs

## Responsible Group (Onboarding Team/Systems Team)

- DHCP Related Info
- Server Rack Pictures
- MDF/IDF Closet Pics
- Updating the IP Addressing Spreadsheet with Server/Printer/Storage/etc.
- Create 1 LAN entry per location
- Attach the Site IP Addressing spreadsheet containing IP addresses, VLANs, etc.
- Ensure all servers/printers/devices are associated with their IPs in the spreadsheet and name the document IP Addressing.xlsx

Ensure the following entries are defined:

- Name
- Location
- Subnet
- Default Gateway
- DHCP Scope
- Firewall
- DHCP Server
- Switches
- Servers

**Note**: Pictures and diagrams can be converted into dynamic images using **LucidChart**. This feature also allows the creation of links from represented devices to corresponding IT Configurations or Locations. While desirable, this functionality is optional.

Diagrams and pictures are required and additional diagrams or pictures are highly recommended.

#### **Required Diagrams**

Utilize **Tabs** in LucidChart to keep all diagrams/pictures together for easy reference. Below is a sample of standard tabs used at ABC and add additional tabs, as necessary.

| work LAN Diagram |                  |                  |             |
|------------------|------------------|------------------|-------------|
| HFC LAN Topology | Networking Devic | Port Assignments | Server Rack |

**Note**: When adding diagrams in LucidChart, be sure to activate **Embedded Code**, otherwise viewing diagrams may be problematic.

#### Local Area Network

This drawing shows all network devices, connections, and VLANs for a site/location.

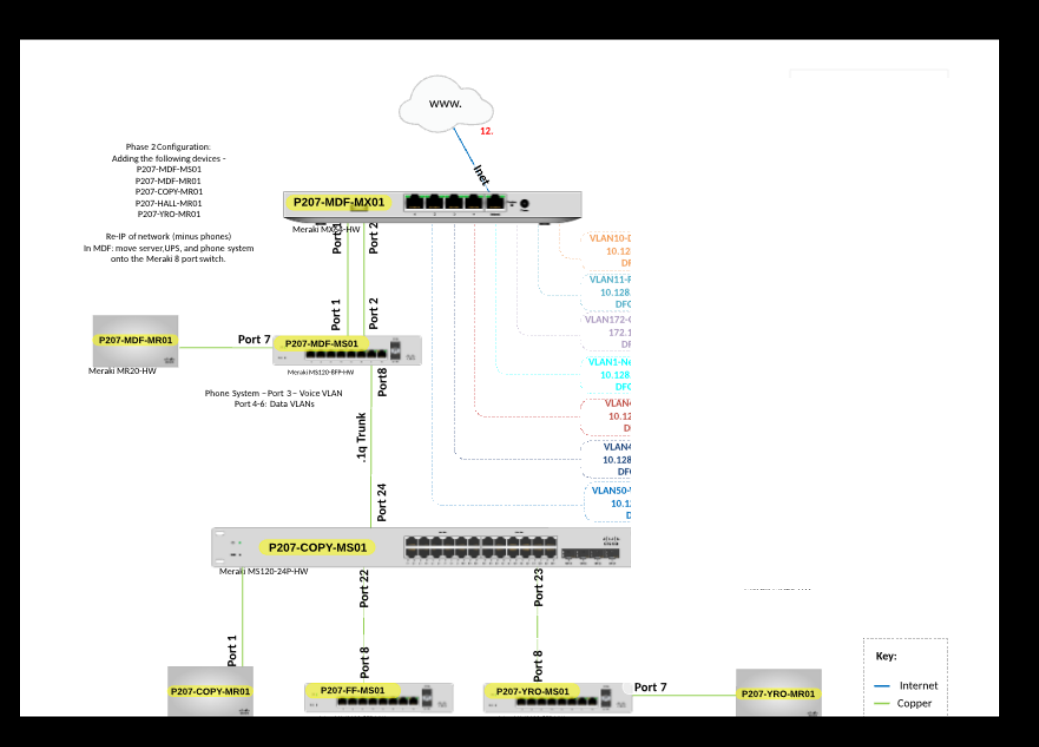

#### Switch Port Assignment Diagram

This diagram shows all switches and port configurations.

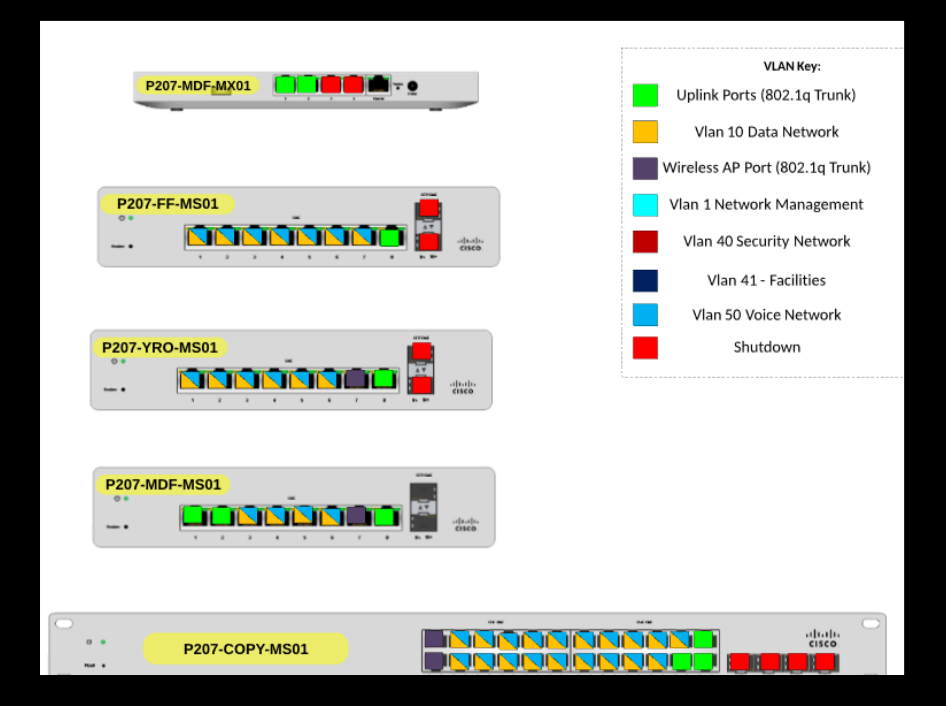

#### Site LAN Topography

This diagram shows a site's LAN topography.

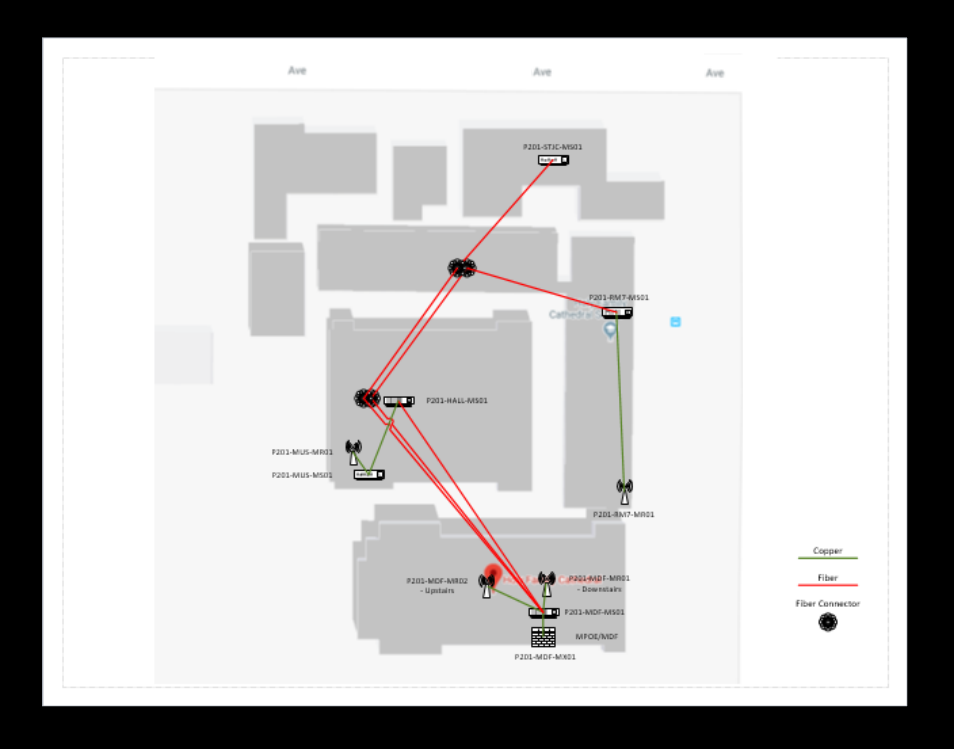

### **Required Pictures**

Attach pictures for all network equipment, servers, printers, power devices, etc. and name pictures according to what they depict, prior to uploading.

#### Server Rack Picture

Take one or more pictures of the server rack and label key pieces of equipment, as below. **Note**: IT Glue's **Server Rack Template** can be used.

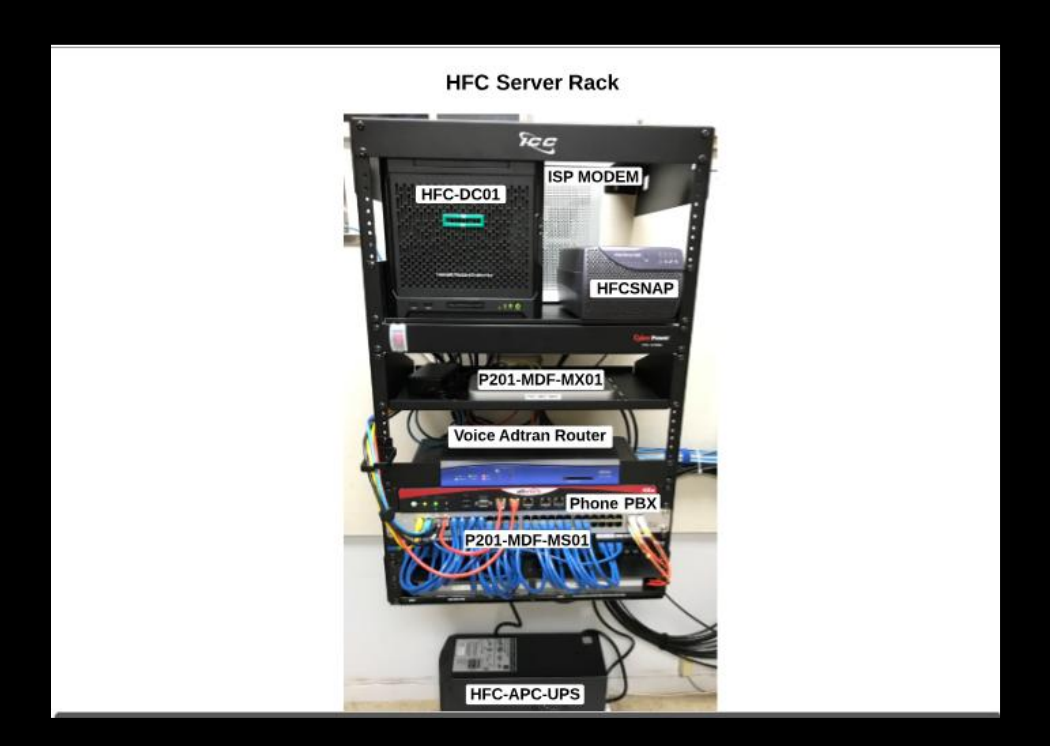

#### **IDF** Closets

Take pictures of equipment in each IDF closet and append descriptive labels to each device—like Server Rack pictures.

# Licensing

#### Responsible Group (Onboarding Team/Support Team)

Desktop Apps/Devices

#### Responsible Group (Onboarding Team/Infrastructure Team)

Network Apps/Devices

#### Responsible Group (Onboarding Team/Systems Team)

Server Apps/Devices

Ensure the following items are entered for each license:

- Name
- Version
- Seats if applicable
- License Key(s) if licenses are used by specific users (i.e. Acrobat Pro), list users with license keys
- Purchase Date (if known)
- Renewal Date (if known)
- Vendor (purchased from) Optional
- Account rep/Point of Contact Optional
- Owning Host/Server/Device
- Path to install files Where installation files are located
- Ensure any users/passwords for associated web portals are listed in the passwords section

# Virtualization

Configure the following for each virtualization entry:

- Virtualization Friendly Name Optional for locations with only 1 host
- Office Location
- Virtualization Technology
- Version
- Storage Technology
- Storage Connection Type
- Storage Device
- Virtualization Hosts
- Virtual Machines
- Virtualization Management Server if applicable
- Ensure admin user account credentials in Passwords section and link to it under Related Items
  - Ensure linking to the password entry and not some other area (i.e. licensing or the server configuration)
- Virtualization diagrams are optional at smaller locations with only 1 host and local storage. Note: If a site has multiple hosts and network-based storage, a diagram should be included.

Use the **Virtual Environment** template within LucidChart to include a diagram, as below:

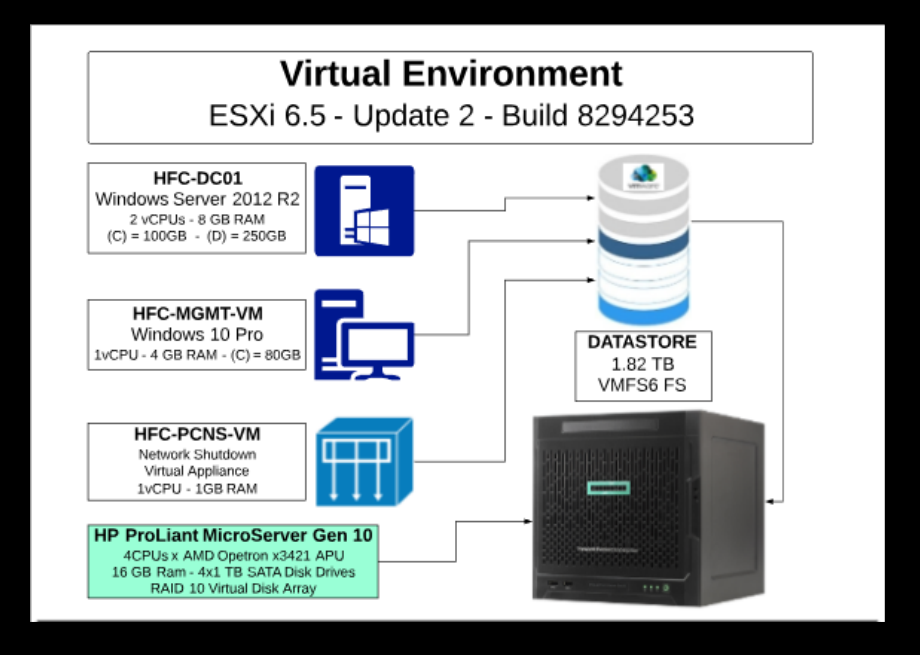

# Wireless

- 1. Create wireless entries for each SSID in use and name each entry to match SSID name.
- 2. Ensure all wireless entries have the following fields configured:
  - Wireless Type
  - SSID Name
  - SSID Description
  - SSID VLAN if applicable
  - Physical Location
  - Encryption Type
  - Enter any Wi-Fi pre-shared keys in the Passwords section, then link the entry back to the appropriate Wireless network under Related Items. When naming entries, use the following format: SSID-<SSID name>
  - Access Points
  - Wireless Controller(s) if applicable
  - Management URL/IP Address/Server
  - Note: Include any additional information that could be useful from a Support standpoint that may not be identified above.
  - Wireless Diagram Create a Google Map image of the site and note the different access point locations with WIFI icons. Annotate each entry with the device name and its location.

# Printing

- All initial printer documentation
- Ongoing printer documentation

Required fields:

- Print Server(s)
- Printer(s)
- SNMP Community RO
- SNMP Community RW
- Utilize the Note field for any other Support-related information not identified elsewhere
- 1. Create a table, as below, in the **Printing Inventory List** section and ensure headers are in the first row.

| HOST NAME   | MAKE/MODEL                       | PRINTER<br>TYPE | DEPLOYMENT<br>METHOD | IP  | DRIVER TYPE          | LOCATION            |
|-------------|----------------------------------|-----------------|----------------------|-----|----------------------|---------------------|
| KM2         | Kyocera/CS 60002i                | Network         | Manual               | 10. | PCL6 Class<br>Driver | Copy Room           |
| HF-F<br>M28 | HP Color LaserJet MFP<br>M281fdw | Network         | Manual               | 10. | PCL6 Class<br>Driver | Front Desk          |
| HFC-<br>M75 | HP Color LaserJet M750           | Network         | Manual               | 10. | PCL6 Class<br>Driver | Formation<br>Office |

- 2. Fill in all applicable cells in the table using the guidelines below. **Note**: Use one row for each printer.
  - Name List Printer's Hostname
  - Make/Model
  - Printer Type Local or Network
  - Deployment Method
    - o GPO
    - o Login script
    - o Manual
    - o USB
    - o Wireless
    - o Other
  - IP if applicable
  - Driver Type PCL <version>/PostScript/Universal/Open
  - Location